STATE OF COLORADO Department of State 1700 Broadway, Suite 550 Denver, CO 80290

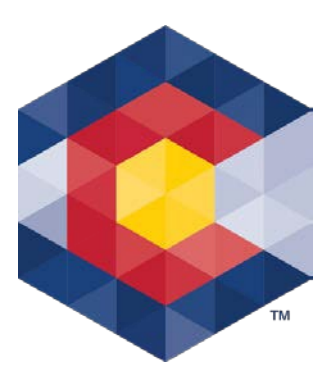

Jena M. Griswold Secretary of State Judd Choate Director, Elections Division

## **Disclosure of Rollover Funds for a Candidate Committee**

When a candidate committee reaches the end of an election cycle and decides to remain open, the committee must report its retained balance as the beginning balance in the next election cycle.

Below are instructions for reporting the rollover of funds from one election cycle to the next. The example below is for a State Senate Candidate committee whose 4-year election cycle ends on December 8, 2022. Candidate committees with a 2-year or 6-year cycle (that also ends on December 8, 2022) may use the example but note that the beginning of the election cycle will differ from the example below. *Campaign and Political Finance Rule 2.2.4(a)* 

**Example:** 2022 State Senate candidate committee (Election cycle dates: December 7, 2018, through December 8, 2022)

- The committee's election cycle ends on December 8, 2022 (30 days after the November 8, 2022, General Election),
- The next election cycle (for 2026) starts on December 9, 2022, and will end 30 days after the General Election in 2026,
- When the committee files its post-election report on December 13, 2022, for the period ending on December 8, 2022, it has a balance of \$30,000,
- The committee's first report in the new election cycle is due April 17, 2023 (report period covers December 9, 2022, through March 31, 2023),
- The beginning balance on the April 17, 2023 report is \$30,000,
  - The committee must disclose how much of the \$30,000 rollover fund total is designated as a contribution from the political party, and how much is designated as Unexpended Funds on the April 17, 2023 report.

To designate the rollover funds as political party contributions and unexpended funds, the committee needs to enter an expenditure (to zero out the committee's balance) for the \$30,000 and list the payee as itself (the candidate committee). Then enter two contributions (in order to bring the funds back into the account under the appropriate designations) – one from a political party and one from itself (the candidate committee) for the unexpended funds. See below instructions for TRACER.

## Steps:

- 1. Log into the committee's TRACER account
- 2. Click on the *Expenditures* tab and click on the red *Add* button

| ections & Voting<br>Contributions Expenditures Loans Y File Reports Y                                                                                                    | Reports Y Administration                                    |
|----------------------------------------------------------------------------------------------------|-------------------------------------------------------------|
| TRACER                                                                                                    | Expenditure Administration                                  |
| Welcome back: KRIS AGENT on be tail of KRIS' TEST CANDIDATE COMMITTEE - SENATE                                                                                                    | Last Login: Mar 15 2019 12:27PM<br><u>My Message Center</u> |
| Help with this page     Carrosign Enance Manual (PDE)                                                                                                    | Les Off   v 20180706.1 Sandbox<br>Change My PIN             |
| Expenditure History - 100 most recent Expenditures                                                                                                    |                                                             |
| This is a list of the last 100 expenditures that have been added or<br>New expenditures may be added by clicking the <i>ADD</i> button.<br>If you wish to view or update prior expenditures, click the <i>FIND</i> but<br><u>Click here for information about Offset Records</u> | updated.<br>utton.                                          |

- 3. The Expenditure Entry page is displayed
  - a. Enter data in the Expenditure section as follows:
    - i. Disbursement Type Select Monetary (Itemized)
    - ii. Expenditure Type Select Other
    - iii. Expenditure Date Enter the start of the new Election Cycle (12/09/2022)
    - iv. Payment Type Select Electronic Pay System
    - v. Expenditure Amount Enter 30,000 (do not include a dollar sign)
    - vi. Account/Reference Number No input required
    - vii. Check the "No" radio button for "Made for Electioneering Communication"
    - viii. Explanation field/box Enter language similar to the following: *End of Election Cycle – Zero out to designate the Political Party contribution and Unexpended Funds for the new election cycle.*
    - ix. External Reference ID No input required (if using an import file, please contact campaign finance support staff)
  - b. Enter data in the Payee section as follows:
    - i. Payee Type Select Candidate Committee from the drop-down menu
    - ii. Committee Name field Input a part of your own committee's name and click on the red Search button

|                                                         | Expenditure Type | Expenditure Date               | Payment Type         |
|---------------------------------------------------------|------------------|--------------------------------|----------------------|
| Monetary (Itemized)                                     | ✓ Other          | ▶ 12-09-2022                   | Check 🗸              |
| Expenditure Amount                                      | Account/Refere   |                                |                      |
| 30000.00                                                |                  |                                |                      |
| Made for Electioneering Cor                             | nmunication      |                                |                      |
| 🔾 Yes 💿 No                                              | Click            | chere for info about Electione | ering Communications |
| Explanation                                             |                  |                                |                      |
| External Reference ID                                   | O L              | ock Expenditure Info           |                      |
|                                                         |                  |                                |                      |
| Payee                                                   |                  |                                |                      |
| Payee<br>Payee Type: Candidat                           | e Committee 🗸 🗸  |                                |                      |
| Payee<br>Payee Type: Candidat<br>Committee Name: Marlee | e Committee 🗸    | ]                              |                      |

iii. Click on your own committee's name in the *Search Results* grid – this adds your committee as the *Payee* 

| Payee Type:     | Candidate Committee                                      |                       |                       |                  |
|-----------------|----------------------------------------------------------|-----------------------|-----------------------|------------------|
| ommittee Name:  | Marlee Rose                                              |                       |                       |                  |
| Coarch Posulte  |                                                          | Sea                   | Clear P               | Payee In<br>ayee |
| ID              | Name                                                     | Address               | City State Zip        | Stati            |
| 20205037999 CON | IMITTEE TO ELECT MARLEE ROSE (TEST CANDIDATE<br>IMITTEE) | 1 SUNFLOWER<br>STREET | LOVELAND, CO<br>80000 | Active           |
| I               |                                                          |                       |                       |                  |
|                 |                                                          |                       |                       |                  |
|                 |                                                          |                       |                       |                  |

## iv. Click the red Save button

v. Click on the *Continue Save* button to override the warning message (because you are the "recipient" and "payee" for this transaction you may override the warning.)

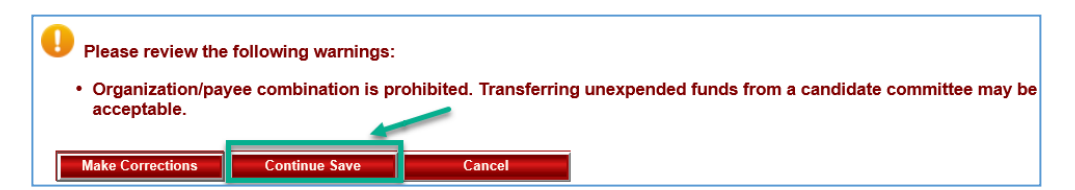

vi. Click on the *Return* button once you receive the message that the *Expenditure* has been successfully recorded and you're returned to the *Expenditure History* – 100 most recent Expenditures page where you'll see the expenditure entry

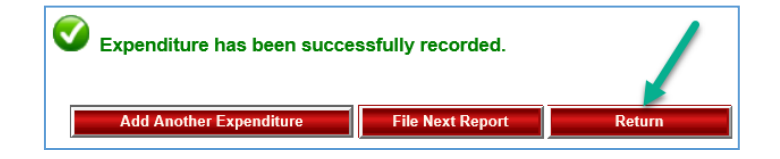

|                                                                                                    | Expenditure History - 100 most recent Expenditures                            |                             |                                                                                                    |                     |                               |               |                      |               |         |                                |  |
|----------------------------------------------------------------------------------------------------|-------------------------------------------------------------------------------|-----------------------------|----------------------------------------------------------------------------------------------------|---------------------|-------------------------------|---------------|----------------------|---------------|---------|--------------------------------|--|
| This is a list of the last 100 expenditures that have been added or updated.<br>New expenditures may be added by clicking the <i>ADD</i> button.<br>If you wish to view or update prior expenditures, click the <i>FIND</i> button. |                                                                               |                             |                                                                                                    |                     |                               |               |                      |               |         |                                |  |
|                                                                                                    | Click here for inforr                                                         | <u>mation abou</u>          | it Offset Records                                                                                          |                     |                               |               |                      |               | Add     | Find                           |  |
|                                                                                                    | <u>Payee</u>                                                                  | <u>Payee</u><br><u>Type</u> | <u>Disbursement</u><br><u>Type</u>                                                                         | Expenditure<br>Date | <u>Payment</u><br><u>Type</u> | <u>Amount</u> | <u>Filed</u><br>Date | <u>Offset</u> | Amended |                                |  |
|                                                                                                    | MARLEE ROSE<br>CANDIDATE<br>COMMITTEE (TEST<br>SENATE CANDIDATE<br>COMMITTEE) | Candidate<br>Committee      | Monetary (Itemized)<br>END OF ELECTION CYCLE -<br>ZERO OUT TO REPORT<br>POLITICAL PARTY<br>CONTRIBUTION AN | 12/09/2022          | Check                         | \$30,000.00   |                      | No            | No      | <u>Update</u><br><u>Delete</u> |  |
|                                                                                                    | COMMITTEE)                                                                    |                             | CONTRIBUTION AN                                                                                            |                     |                               |               |                      |               |         | <u>Return</u>                  |  |

- Next enter the two contributions starting with the Political Party contribution and then Unexpended Funds (if the amount rolling over exceeds the political party contribution limit)
- 5. Click on the *Contributions* tab and then the red *Add* button

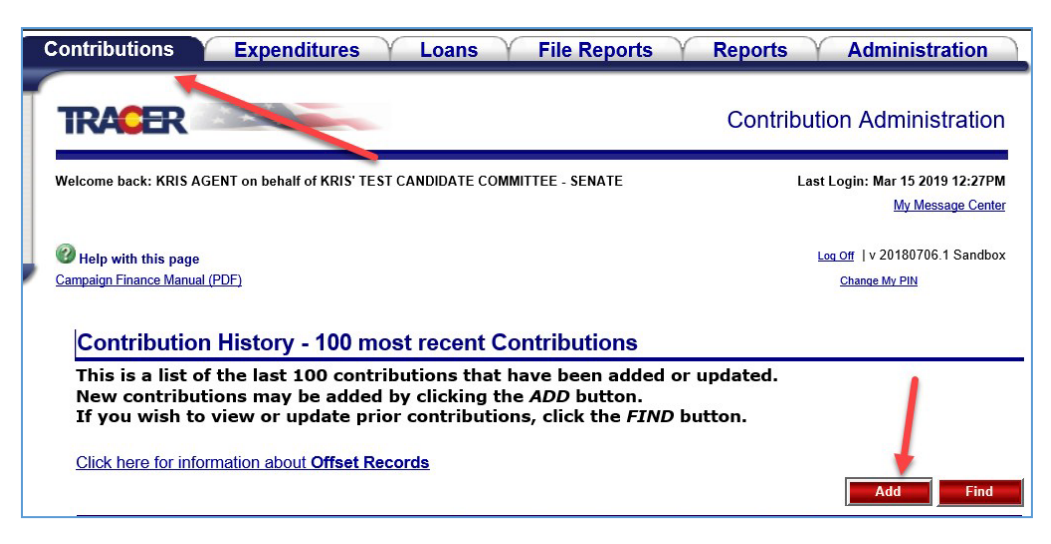

6. The *Contribution Entry* page is displayed – enter 1<sup>st</sup> contribution from the Political Party which may not exceed the amount a political party may contribute to the committee in the new

election cycle. For a State Senate candidate that amount is \$24,425. (See the reference charts in the <u>Campaign and Political Finance Manual</u> for the limit for your specific office.)

- a. Enter data into the *Contribution* section as follows:
  - i. Contribution Type Select Monetary (Itemized)
  - ii. Receipt Date Enter the start of the new Election Cycle (12/09/2022)
  - iii. *Receipt Type* Select Electronic Pay System
  - iv. Leave the "Made for Electioneering Communications" box unchecked
  - v. Contribution Amount field Enter 24,425 (do not include a dollar sign)
  - vi. Aggregate Amount field When you save the entry, TRACER will complete this field (which is the same amount of 24,425)
  - vii. Account/Referent Number No input required
  - viii. *Explanation field* Enter language similar to the following: *Rollover of Funds from prior election cycle counted towards the political party limit in the new election cycle.*
  - ix. *External Reference ID* No input required (if using an import file, please contact campaign finance support staff)
- b. Enter data into the Contributor information section as follows:
  - i. Contributor Type Select Political Party from the drop-down menu
  - ii. *Committee Name field* Input the state political party's name (e.g., Colorado Republican Committee, Colorado Democratic Party, etc.)
  - iii. Click the red Search button
  - iv. Click on the name of the active Political Party in the *Search Results* grid to select the party and TRACER will fill in the *Contributor Information* section
  - v. Click on the red Save button

| Contribution                              |                                      |                          |
|-------------------------------------------|--------------------------------------|--------------------------|
|                                           | Provide Prote                        | Provide Prov             |
| Contribution Type                         | Receipt Date                         | Receipt Type             |
| wonetary (itemized)                       | 12/09/2022                           | Electronic Pay System 🗸  |
| Contribution Amount                       | Aggregate Amount                     | Account/Reference Number |
| 24425.00                                  |                                      |                          |
|                                           | Click here for info about agg        | regate.                  |
| Explanation                               |                                      |                          |
| Political Party Rollover of Funds from pr | ior election cycle                   | _                        |
|                                           |                                      |                          |
|                                           |                                      |                          |
| External Reference ID                     |                                      |                          |
|                                           |                                      |                          |
|                                           |                                      | 0                        |
|                                           |                                      | Lock Contribution Info   |
|                                           |                                      |                          |
| Contributor informatio                    |                                      |                          |
| Contributor Type: Political Pa            | ty 🗸                                 |                          |
| Committee Name: Test                      | Political Party                      |                          |
| Committee ID:                             |                                      |                          |
|                                           |                                      | Lock Contributor Info    |
|                                           |                                      |                          |
|                                           |                                      | Search Clear Contributor |
| Search Results                            |                                      | Results per page: 10 🗸   |
| D Committee Nat                           | ne Address City/Otate/Zin Status     |                          |
| 120205037968 TEST POLITICAL P             | ARTY 123 MAIN DENVER CO 80000 Active |                          |
| TEOTI OLITIOALT                           | ALL PLO MONT DELIVER, OU DEBUD HEAR  |                          |
|                                           |                                      |                          |
| Save Cancel                               |                                      |                          |
|                                           |                                      |                          |

| Contributo                                            | r Information                                                    | N                 |
|-------------------------------------------------------|------------------------------------------------------------------|-------------------|
| Contributor Type:<br>Committee Name:<br>Committee ID: | Political Party Committee<br>TEST POLITICAL PARTY<br>20205037968 | Clear Contributor |
| Save C                                                | ancel                                                            |                   |

vi. Click on the red *Return* button once you receive the message that the *Contribution has been successfully recorded* 

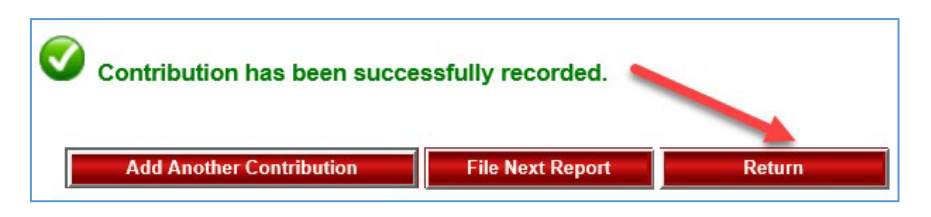

vii. The *contribution History – 100 most recent Contributions* page is displayed showing the Political Party Contribution you just entered

| This is a list of the last 100 contributions that have been added or updated.<br>New contributions may be added by clicking the <i>ADD</i> button.<br>If you wish to view or update prior contributions, click the <i>FIND</i> button. |                                   |                                    |                 |                               |        |                      |        |                |   |      |
|----------------------------------------------------------------------------------------------------|-----------------------------------|------------------------------------|-----------------|-------------------------------|--------|----------------------|--------|----------------|---|------|
| Click here for information about Offset Records Add Find                                                                                                    |                                   |                                    |                 |                               |        |                      |        |                |   |      |
|                                                                                                    |                                   |                                    |                 |                               |        |                      |        | Add            | 1 | Find |
| <u>Contributor</u>                                                                                                    | <u>Contributor</u><br><u>Type</u> | <u>Contribution</u><br><u>Type</u> | Receipt<br>Date | <u>Receipt</u><br><u>Type</u> | Amount | <u>Filed</u><br>Date | Offset | Add<br>Amended | 1 | Find |

- 7. Repeat step 5 (click on the red Add button)
- 8. Repeat step 6 to enter the 2<sup>nd</sup> contribution designated as Unexpended Funds (only the funds in excess of the office's political party limit)
  - a. Enter data into the *Contribution* section
    - i. Contribution Type Select Monetary (Itemized)
    - ii. Receipt Date Enter the start of the new Election Cycle (12/09/2022)
    - iii. Receipt Type Select Electronic Pay System
    - iv. Leave the "Made for Electioneering Communications" box unchecked
    - v. *Contribution Amount field* Enter 5,575 (do not include a dollar sign)
    - vi. Aggregate Amount field When you save the entry TRACER will complete this field
    - vii. Account/Referent Number No input required
    - viii. Explanation field Enter language similar to the following: Rollover of Unexpended Funds from the prior election cycle
    - ix. *External Reference ID* No input required (if using an import file, please contact campaign finance support staff)
  - b. Enter data into the *Contributor* information section as follows:
    - i. Contributor Type Select Candidate Committee from the drop-down menu
    - ii. *Committee Name field* Input a part of your own committee's name and click on the red Search button

iii. Click on your own committee's name in the *Search Results* grid to select your committee and TRACER will fill in the *Contributor Information* section

| Monetary (Itemized)                                                                        | ~                                  | Receipt Date                                     | Receipt Type<br>Electronic Pay Sys | ster V                                                                       |                        |
|--------------------------------------------------------------------------------------------|------------------------------------|--------------------------------------------------|------------------------------------|------------------------------------------------------------------------------|------------------------|
| Contribution Amount<br>5575.00                                                             |                                    | Aggregate Amount<br>Click here for info about ag | Account/Reference                  | e Number                                                                     |                        |
| Explanation                                                                                |                                    |                                                  |                                    |                                                                              |                        |
| Rollover of Unexpended F                                                                   | unds from the prior election       | n cycle                                          |                                    |                                                                              |                        |
| External Reference ID                                                                      | _                                  |                                                  |                                    |                                                                              |                        |
|                                                                                            |                                    |                                                  |                                    | -                                                                            |                        |
|                                                                                            |                                    |                                                  |                                    | Lock Contribut                                                               | ion Info               |
|                                                                                            |                                    |                                                  |                                    |                                                                              |                        |
| Contributor Inf                                                                            | formation                          |                                                  |                                    |                                                                              |                        |
| Contributor Inf                                                                            | Candidate Committee                | ✓                                                |                                    |                                                                              |                        |
| Contributor Inf<br>Contributor Type:<br>Committee Name:                                    | Candidate Committee<br>Marlee Rose | ~ <b>~</b>                                       |                                    |                                                                              |                        |
| Contributor Inf<br>Contributor Type:<br>Committee Name:<br>Committee ID:                   | Candidate Committee Mariee Rose    | ~                                                |                                    |                                                                              |                        |
| Contributor Inf<br>Contributor Type:<br>Committee Name:<br>Committee ID:                   | Candidate Committee Marlee Rose    |                                                  |                                    | Lock Contribu                                                                | tor Info               |
| Contributor Inf<br>Contributor Type:<br>Committee Name:<br>Committee ID:                   | Candidate Committee                |                                                  | Search                             | Lock Contribut                                                               | tor Info               |
| Contributor Inf<br>Contributor Type:<br>Committee Name:<br>Committee ID:<br>Search Results | Candidate Committee                |                                                  | Search                             | Lock Contribut<br>Clear Contribut<br>Results per page:                       | tor Info               |
| Contributor Inf<br>Contributor Type:<br>Committee Name:<br>Committee ID:<br>Search Results | Candidate Committee                | mittee Name                                      | Search                             | Lock Contribut<br>Clear Contribut<br>Results per page: [<br>City/State/Zip_S | tor Info<br>or<br>10 V |

iv. Click on the red Save button

| Contributor Information                                              |                              |
|----------------------------------------------------------------------|------------------------------|
| Contributor Type:<br>Committee Name:<br>Committee ID:<br>20205037999 | E (TEST CANDIDATE COMMITTEE) |
| Save Cancel                                                          |                              |

v. Click on the *Continue Save* button to override the warning message (because you are the "recipient" and "contributor" for this transaction you may override the warning.)

| I Please review the following warnings:              |                                                                                                    |        |  |  |  |  |  |  |
|------------------------------------------------------|----------------------------------------------------------------------------------------------------|--------|--|--|--|--|--|--|
| <ul> <li>Organization/pay<br/>acceptable.</li> </ul> | Organization/payee combination is prohibited. Transferring unexpended funds from a candidate committee may be acceptable. |        |  |  |  |  |  |  |
| Make Corrections                                     | Continue Save                                                                                                    | Cancel |  |  |  |  |  |  |

vi. Click on the red *Return* button once you receive the message that the *Contribution has been successfully recorded* and you're returned to the *Contribution History – 100 most recent Contributions* page where you'll see the contribution entry

| Cont                                                               | tribution                    | has been suc                                                                                  | ccessfu         | ully re<br>File Ne          | corded<br>ext Repo | rt                   |               | Return  |                                |               |
|--------------------------------------------------------------------|------------------------------|-----------------------------------------------------------------------------------------------|-----------------|-----------------------------|--------------------|----------------------|---------------|---------|--------------------------------|---------------|
| Contribution Hi                                                    | story - 10                   | 0 most recen                                                                                  | t Contr         | ibutior                     | าร                 |                      |               |         |                                |               |
| This is a list of the<br>New contributions                         | e last 100 c<br>s may be ac  | ontributions the<br>Ided by clicking                                                          | the ADL         | een ad<br>buttor            | ded or u<br>1.     | pdated.              |               |         |                                |               |
| If you wish to view                                                | w or update                  | e prior contribut                                                                             | tions, cli      | ck the <i>l</i>             | -IND but           | ton.                 |               |         |                                |               |
| Click here for informat                                            |                              | <u>set Records</u>                                                                            |                 |                             |                    |                      |               | Ado     |                                | Find          |
| <u>Contributor</u>                                                 | Contributor<br>Type          | <u>Contribution</u><br><u>Type</u>                                                            | Receipt<br>Date | Receipt<br>Type             | Amount             | <u>Filed</u><br>Date | <u>Offset</u> | Amended |                                |               |
| COMMITTEE TO ELECT<br>MARLEE ROSE (TEST<br>CANDIDATE<br>COMMITTEE) | Candidate<br>Committee       | Monetary (Itemized)<br>ROLLOVER OF<br>UNEXPENDED<br>FUNDS FROM THE<br>PRIOR ELECTION<br>CYCLE | 12-09-2022      | Electronic<br>Pay<br>System | \$5,575.00         |                      | No            | No      | <u>Update</u><br><u>Return</u> | <u>Delete</u> |
| TEST POLITICAL PARTY                                               | Political Party<br>Committee | Monetary (Itemized)<br>POLITICAL PARTY<br>ROLLOVER OF<br>FUNDS FROM PRIOR<br>ELECTION CYCLE   | 12-09-2022      | Electronic<br>Pay<br>System | \$24,425.00        |                      | No            | No      | <u>Update</u><br><u>Return</u> | <u>Delete</u> |

9. Enter all other activity and then file the April 17, 2023 report

## **Disclosure of Unexpended Funds**

Once the new/next election cycle begins, unexpended funds may only be used as outlined under 1-45-106(1)(b), C.R.S. To disclose the use of these funds you'll enter the transaction(s) just like any other expenditure **except** you'll use *Other* for the *Expenditure Type* and provide a detailed description in the *Explanation* field/box. E.g., – Used to pay legislative staff; purchase of legislative office equipment (computer, printer) and supplies (paper, pens, etc.); room rental fee for public meeting on legislative updates; Travel expense for legislative seminar; etc.

For additional information regarding the rollover requirements, please see the companion guidance document, *Frequently Asked Questions – Rollover of Candidate Committee Funds at the end of an Election Cycle.* 

Contact Campaign Finance Support at <u>cpfhelp@coloradosos.gov</u> or 303-894-2200 (dial 3, then 1) if you need assistance or have questions.